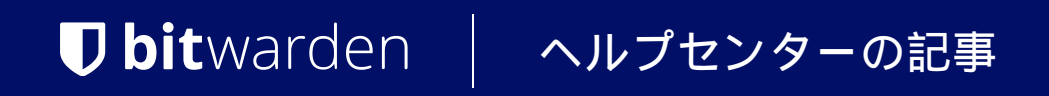

PASSWORD MANAGER > インポート&エクスポート >

# Firefoxからデータをインポー トします

ヘルプセンターで表示: https://bitwarden.com/help/import-from-firefox/

# **D** bit warden

# Firefoxからデータをインポートします

この記事を使用して、Firefoxからデータをエクスポートし、Bitwardenにインポートするのに役立ててください。

# Firefoxからのエクスポート

Firefoxからのエクスポートは、使用しているバージョンや、 TorブラウザやWaterfoxのようなFirefoxベースのブラウザを使用しているかどうかによって、少し異なる見た目になることがあります。

### ⇒最新版

最新版のFirefoxからログインをエクスポートするには:

1. アドレスバーを使用して、about:loginsに移動してください。

2. 右上の … メニューボタンを選択し、ドロップダウンメニューから エクスポートログイン… を選択してください。
 あなたのログインエクスポートを保存する場所を指定するように求められます。
 Firefoxはあなたのログインを.csvとしてエクスポートします。

# ⇒古いバージョン

Firefoxの古いバージョンの一部は、ネイティブエクスポートをサポートしていません。次の手順を完了して、 FFパスワードエクスポーターを使用してエクスポートします。

1. FF Password Exporter をダウンロードしてインストールし、開きます。

 2.検出されたFirefoxユーザープロファイルから、 または指定されたカスタムプロファイルディレクトリからユーザープロファイルを選択してください。 ユーザープロファイルにマスターパスワードを設定した場合、それを入力してください:

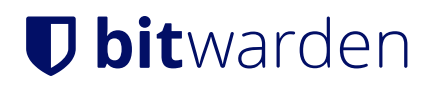

蔖 FF Password Exporter

٠

### Detected Firefox User Profiles

AppData\Roaming\Mozilla\Firefox\Profiles\ywh6v0d9.default-release

or choose a custom profile directory

Selected Profile: C:\Users\Alex\AppData\Roaming\Mozilla\Firefox\Profiles\ywh6v0d9.default-release

### Firefox Master Password (if you set one)

.....

### Export Passwords

Looking for a better way to manage passwords?

Try Bitwarden, a free password manager that's available on all of your devices.

Firefox エクスポーター

3. エクスポートパスワードボタンを選択してください。

4.ファイル形式として.csvを選択し、そのファイルをあなたのデバイスに保存してください。

### ⇒Firefoxペースの

一部のFirefoxベースのブラウザは、バニラのFirefoxとは異なる場所でログインエクスポートを提供しています。 **最新バージョン**からインポートする手順が機能しない場合は、次のことを試してみてください:

1. アドレスバーを使用して、about:preferences#privacyに移動します。

2.保存されたログインボタンをクリックしてください。

3. 右上の … メニューボタンをクリックし、ドロップダウンから **ログインをエクスポート** を選択してください。

ログインエクスポートを保存する場所を指定するように求められます。

ほとんどのFirefoxベースのブラウザは、ログインを.csvとしてエクスポートします。

## Bitwarden にインポート

**データは Web Vault または CLI から Bitwarden にインポートする必要があります**。データは、 サーバーに保存する前にローカルで暗号化されます。

# ⇒ウェブアプリ

あなたの保管庫にデータをインポートするには:

# **D** bit warden

1. https://vault.bitwarden.com、https://vault.bitwarden.eu、または自己ホスト型の場合はhttps://your.bitwarden.domain.com にあるウェブ保管庫にログインしてください。

### 2. ナビゲーションから**ツール → データをインポート**を選択します。

| Password Manager | Import data 🗰 💼                                                                                                    |
|------------------|----------------------------------------------------------------------------------------------------|
| 🗇 Vaults         | Destination                                                                                                    |
| ସ Send           | Vault (required)<br>My vault                                                                                                    |
| Generator        | Folder                                                                                                    |
| Import data      | Select this option if you want the imported file contents moved to a folder                                                       |
| Export vault     |                                                                                                    |
| <b>≅</b> Reports | Data                                                                                                    |
| Settings         | File format (required)<br>Select   Select the import file<br>Choose File No file chosen<br>or copy/paste the import file contents |

データのインポート

3.申し訳ありませんが、あなたの指示が不明確です。具体的なフィールドやドロップダウンメニューの選択肢を提供していただけますか?

- インポート先: アクセス可能な個人の保管庫や組織の保管庫など、インポート先を選択してください。
- フォルダーまたはコレクション:
   インポートされたコンテンツを特定のフォルダーまたはアクセス可能な組甔のコレクションに移動させたい場合は、 選択してください。
- ファイル形式:インポートファイル形式を選択します。

4. ファイルを選択し、インポートするファイルを追加するか、またはファイルの内容を入力ボックスにコピー/ペーストしてください。

# **D** bitwarden

#### ▲ Warning

インポートすると、インポートするファイル内のアイテムがすでにあなたの保管庫に存在するかどうかは確認されません。 複数のファイルをインポートするか、またはすでに保管庫にアイテムがあるファイルをインポートすると、 **これにより重複が作成されます**。

- 5. データをインポートを選択して、インポートをトリガーします。パスワードで保護された.json ファイルをインポートする場合は、 表示される保管庫のインポートを確認ウィンドウにパスワードを入力してください。
- 6. インポートが成功した後、コンピュータからインポート元のファイルを削除してください。これは、 あなたのコンピュータが侵害された場合に保護します。

追加のアイテム、例えば添付ファイル、Send、そしてゴミ箱は、あなたの保管庫に手動でアップロードする必要があります。 ⇒ブラウザ拡張機能

あなたの保管庫にデータをインポートするには:

1. 設定タブを選択し、アイテムをインポートオプションを選択してください。

2.申し訳ありませんが、あなたの要求を理解するのが難しいです。 具体的なフィールドやドロップダウンメニューの項目を提供していただけますか?

1. インポート先:アクセス可能な個人の保管庫や組織の保管庫など、インポート先を選択してください。

2. フォルダーまたはコレクション:

インポートされたコンテンツを特定のフォルダーまたはアクセス可能な組甔のコレクションに移動させたい場合は、 選択してください。

- 3.ファイル形式:インポートファイル形式を選択します。
- 3. ファイルを選択し、インポートするファイルを追加するか、またはファイルの内容を入力ボックスにコピー/ペーストしてください。

#### ▲ Warning

インポートすると、インポートするファイル内のアイテムがすでにあなたの保管庫に存在するかどうかは確認されません。 複数のファイルをインポートするか、またはすでに保管庫にアイテムがあるファイルをインポートすると、 **これにより重複が作成されます**。

4. データをインポートを選択して、インポートをトリガーします。パスワードで保護された.json ファイルをインポートする場合は、 表示される保管庫インポートの確認ウィンドウにパスワードを入力してください。

5. 成功したインポートの後、コンピュータからインポート元のファイルを削除してください。これは、 コンピュータが侵害された場合にあなたを保護します。

### ⇒デスクトップアプリ

あなたの保管庫にデータをインポートするには:

- 1. ファイルを選択 > データをインポート。
- 2.申し訳ありませんが、あなたの要求を理解するのが難しいです。 具体的なフィールドやドロップダウンメニューの項目を提供していただけますか?

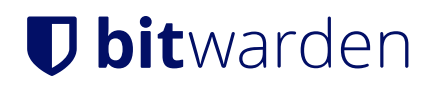

1. インポート先: アクセス可能な個人の保管庫や組織の保管庫など、インポート先を選択してください。

 フォルダーまたはコレクション:
 インポートされたコンテンツを特定のフォルダーまたはアクセス可能な組甔のコレクションに移動させたい場合は、 選択してください。

3.ファイル形式:インポートファイル形式を選択します。

3. ファイルを選択し、インポートするファイルを追加するか、またはファイルの内容を入力ボックスにコピー/貼り付けしてください。

### ▲ Warning インポートすると、インポートするファイル内のアイテムがすでにあなたの保管庫に存在するかどうかは確認されません。 複数のファイルをインポートするか、またはすでに保管庫にアイテムがあるファイルをインポートすると、 これにより重複が作成されます。

4. データをインポートを選択して、インポートをトリガーします。パスワードで保護された.json ファイルをインポートする場合は、 表示される保管庫インポートの確認ウィンドウにパスワードを入力してください。

#### ⇒CLI

CLIからあなたの保管庫にデータをインポートするには、次のコマンドを使用します:

Bash bw import <format> <path>

bw インポートはフォーマット (bw インポート --formatsを使用してフォーマットのリストを取得)とパスが必要です。例えば:

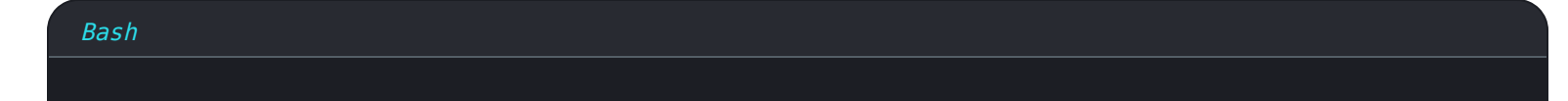

bw import <format> /Users/myaccount/Documents/mydata.csv

成功したインポートの後、コンピュータからインポート元のファイルを削除してください。 これはあなたのコンピュータが侵害された場合に保護します。

# インポートのトラブルシューティング

### ファイルサイズのインポート制限

次のデータ制限を超えると、インポートが拒否される可能性があります:

- あなたのインポートには7,000以上のアイテムがあります。
- あなたのインポートには2000以上のフォルダーがあります。
- あなたのインポートに2000以上のコレクションがある場合。

<sup>5.</sup> 成功したインポートの後、コンピュータからインポート元のファイルを削除してください。これは、 あなたのコンピュータが侵害された場合に保護します。

# **D** bit warden

- あなたのインポートが7,000以上のアイテム-フォルダー関係を持っている場合(例えば、1つのアイテムが3つのフォルダーにある場合、 3つのアイテム-フォルダー関係があると言えます)。
- あなたのインポートが14,000以上のアイテム-コレクションの関係を持っている場合(例えば、 1つのアイテムが3つのコレクションにある場合、3つのアイテム-コレクションの関係があると言えます)。